#### Oracle® Hospitality Cruise Shipboard Property Management System Automated Web Services Installer – Installation Guide Release 1.00 E83824-01

January 2017

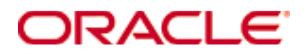

Copyright © 2016, 2017, Oracle and/or its affiliates. All rights reserved.

This software and related documentation are provided under a license agreement containing restrictions on use and disclosure and are protected by intellectual property laws. Except as expressly permitted in your license agreement or allowed by law, you may not use, copy, reproduce, translate, broadcast, modify, license, transmit, distribute, exhibit, perform, publish, or display any part, in any form, or by any means. Reverse engineering, disassembly, or decompilation of this software, unless required by law for interoperability, is prohibited.

The information contained herein is subject to change without notice and is not warranted to be error-free. If you find any errors, please report them to us in writing.

If this software or related documentation is delivered to the U.S. Government or anyone licensing it on behalf of the U.S. Government, then the following notice is applicable:

U.S. GOVERNMENT END USERS: Oracle programs, including any operating system, integrated software, any programs installed on the hardware, and/or documentation, delivered to U.S. Government end users are "commercial computer software" pursuant to the applicable Federal Acquisition Regulation and agency-specific supplemental regulations. As such, use, duplication, disclosure, modification, and adaptation of the programs, including any operating system, integrated software, any programs installed on the hardware, and/or documentation, shall be subject to license terms and license restrictions applicable to the programs. No other rights are granted to the U.S. Government.

This software or hardware is developed for general use in a variety of information management applications. It is not developed or intended for use in any inherently dangerous applications, including applications that may create a risk of personal injury. If you use this software or hardware in dangerous applications, then you shall be responsible to take all appropriate fail-safe, backup, redundancy, and other measures to ensure its safe use. Oracle Corporation and its affiliates disclaim any liability for any damages caused by use of this software or hardware in dangerous applications.

Oracle and Java are registered trademarks of Oracle and/or its affiliates. Other names may be trademarks of their respective owners.

Intel and Intel Xeon are trademarks or registered trademarks of Intel Corporation. All SPARC trademarks are used under license and are trademarks or registered trademarks of SPARC International, Inc. AMD, Opteron, the AMD logo, and the AMD Opteron logo are trademarks or registered trademarks of Advanced Micro Devices. UNIX is a registered trademark of The Open Group.

This software or hardware and documentation may provide access to or information on content, products, and services from third parties. Oracle Corporation and its affiliates are not responsible for and expressly disclaim all warranties of any kind with respect to third-party content, products, and services. Oracle Corporation and its affiliates will not be responsible for any loss, costs, or damages incurred due to your access to or use of third-party content, products, or services.

# Contents

| Co  | ntents                                           | 3  |
|-----|--------------------------------------------------|----|
| Fig | gures                                            | 4  |
| Pre | eface                                            | 5  |
|     | Audience                                         | 5  |
|     | Customer Support                                 | 5  |
|     | Revision History                                 | 5  |
| Pre | erequisite, Supported Systems, and Compatibility | 6  |
|     | Prerequisite                                     | .6 |
|     | Supported Systems                                | .6 |
|     | Compatibility                                    | 6  |
| 1.  | Web Services Installation                        | 7  |
|     | 1.1. Installing Automated WebServices Installer  | 7  |
|     | 1.2. Verifying installation status               | 8  |
|     | 1.3. Establishing a connection                   | 9  |
|     | 1.3.1. Web Service Connection                    | 9  |
|     | 1.3.2. Database Connection                       | 0  |
| 2.  | Oracle Client and ODAC Installation1             | 2  |
|     | 2.1. Establishing Oracle Net Manager Connection1 | 2  |
| 3.  | Troubleshooting1                                 | 3  |

# Figures

| Figure 1-1 - Webservices Files                         | 7  |
|--------------------------------------------------------|----|
| Figure 1-2 - Command failure prompt                    | 7  |
| Figure 1-3 - Internet Connection prompt                | 7  |
| Figure 1-4 - Installation selection menu               | 8  |
| Figure 1-5 - Successful installation prompt            | 8  |
| Figure 1-6 - Verification of installation.             | 9  |
| Figure 1-7 - Upgrading Webservices                     | 9  |
| Figure 1-8 - End Point address                         | 10 |
| Figure 1-9 - Database Connection setting               | 11 |
| Figure 2-1 - Required ODAC Components                  | 12 |
| Figure 3-1 - Local DTC Properties                      | 15 |
| Figure 3-2 - Server Error in '/PDAService' Application | 15 |
| Figure 3-3 - Web Service Extensions                    | 16 |
| Figure 3-4 - Default Web Site Setting                  | 16 |
| Figure 3-5 - HTTP Error 500.10 - Internal Server Error | 17 |
| Figure 3-6 - Application Pool .NET Framework version   | 18 |

## Preface

The Automated WebServices Installer is a batch file installation that automatically install and configure all the required Windows features.

The following section describes the steps in setting up the Automated Webservices Installation.

### Audience

This document is intended for application specialist and users of Oracle Hospitality Cruise Shipboard Property Management System.

## **Customer Support**

To contact Oracle Customer Support, access My Oracle Support at the following URL: https://support.oracle.com

When contacting Customer Support, please provide the following:

- Product version and program/module name
- Functional and technical description of the problem (include business impact)
- Detailed step-by-step instructions to re-create
- Exact error message received
- Screen shots of each step you take

## **Revision History**

| Date          | Description of Change |                        |  |
|---------------|-----------------------|------------------------|--|
| June, 2016    | •                     | Initial publication.   |  |
| January, 2017 | •                     | Revised file location. |  |

## Prerequisite, Supported Systems, and Compatibility

This section describes the minimum requirement for Administration module.

## Prerequisite

- SPMS version 7.30.870 or later
- Internet Connection
- Local Administrator Access
- Latest OHC SPMS x.x.zip

## **Supported Systems**

- Operating Systems
  - o Microsoft Windows Server 2008 R2
  - Microsoft Windows Server 2012
  - Microsoft Windows 10
    - Requires WS Installer version 870 onwards
  - o Microsoft Windows 8
    - Windows 32-bit System, Windows 64-bit System
  - o Microsoft Windows 7
    - Windows 32-bit System, Windows 64-bit System

# Compatibility

SPMS version 7.30.870 or later. For customer operating on version below 7.30.870, database upgrade to the recommended or latest version is required.

## 1. Web Services Installation

This section describes the steps to install the Web Services.

### 1.1. Installing Automated WebServices Installer

- 1. Download the latest OHC SPMS x.x.zip from the Oracle Cruise release folder.
- 2. Unzip the file folders into 'C:\Temp', and open the Net Setup\Chips\WebServer folder.

| Name                               |
|------------------------------------|
| CrystalReports10_5                 |
| FCTransactionsService              |
| FCWebServices                      |
| CreateAssignAppPool.ps1            |
| DotNetFrameworkIISInstallation.ps1 |
| EnableMSDTC.ps1                    |
| 🚳 Install.bat                      |

#### Figure 1-1 - Webservices Files

- 3. Right click the *Install.bat* and select **Run as Administrator** to launch the Windows command screen.
- 4. If user try to run the batch file *without* login as an Administrator, System will prompt a failure as shown below.

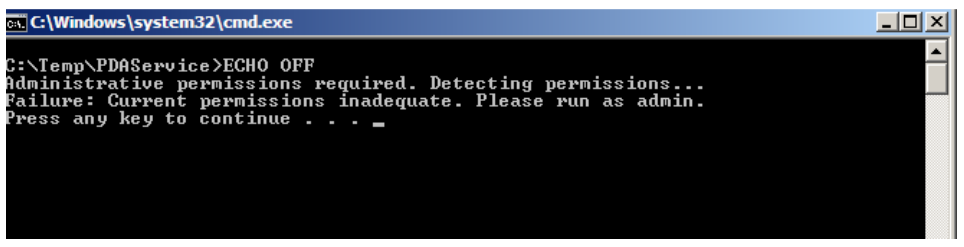

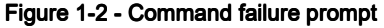

5. Next, System cans for internet connection and shall proceed with the installation when internet connection is established. Otherwise installation will abort.

| 📴 C:\Windows\system32\cmd.exe                                                                                                    | - 🗆 🗵 |
|----------------------------------------------------------------------------------------------------|-------|
| C:\Temp\Webservice>ECHO OFF<br>Administrative permissions required. Detecting permissions<br>Success: Administrative permissions confirmed.<br>Internet connection required. Detecting connectivity<br>Ping request could not find host www.google.com. Please check the name and f<br>gain.<br>No Internet Connection. Please get connected!<br>Press any key to continue | try a |

#### Figure 1-3 - Internet Connection prompt

6. When an internet connection is detected, System will prompt a selection menu.

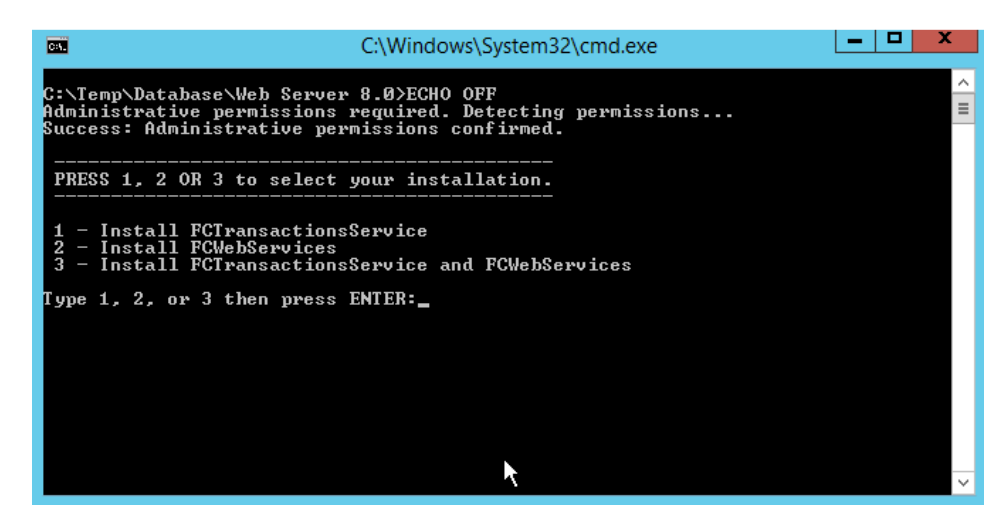

Figure 1-4 - Installation selection menu

Select one of the option and press ENTER to begin installation.

- 1 To install FCTransactionsService only (This is includes PDAService for FCChips user).
- 2 To install FCWebServices only.
- 3 To install both FCTransactionsService and FCWebServices.
- 7. When the System prompt 'Completed', press any key to close the command window.

| G4.                                                                                          | A                                    | dministrator: Windows PowerShell                                                                                                    | _ □                                            | x      |
|----------------------------------------------------------------------------------------------|--------------------------------------|----------------------------------------------------------------------------------------------------|------------------------------------------------|--------|
| C:\Temp\Database\Web                                                                         | Server                               | 8.0\FCTransactionsService\bin\FidelioSPMSF                                                                                                    | Business.d                                     | 1 ^    |
| C:\Temp\Database\Web<br>C:\Temp\Database\Web<br>C:\Temp\Database\Web<br>C:\Temp\Database\Web | Server<br>Server<br>Server<br>Server | 8.0\FCTransactionsService\bin\FidelioSPMSI<br>8.0\FCTransactionsService\bin\FidelioSPMSN<br>8.0\FCTransactionsService\bin\FidelioSPMSI<br>8.0\FCTransactionsService\bin\Interop.DOC6 | Data.dll<br>Hobile.dll<br>HI.dll<br>AUTHLib.dl | 1      |
| C:\Temp\Database\Web                                                                         | Server                               | 8.0\FCTransactionsService\bin\Interop.Met(                                                                                                    | CardID_Con                                     | it ≣   |
| C:\Temp\Database\Web                                                                         | Server                               | 8.0\FCTransactionsService\bin\Interop.SCAM                                                                                                    | WEXLib.d]                                      | 1      |
| C:\Temp\Database\Web<br>C:\Temp\Database\Web<br>1                                            | Server<br>Server                     | 8.0\FCTransactionsService\bin\Interop.SCAM<br>8.0\FCTransactionsService\bin\Interop.SIGM                                                                                             | WLib.dll<br>WIEWLib.d                          | 11     |
| C:\Temp\Database\Web<br>C:\Temp\Database\Web                                                 | Server<br>Server                     | 8.0\FCTransactionsService\bin\Newtonsoft.J<br>8.0\FCTransactionsService\bin\Newtonsoft.J                                                                                             | Json.dll<br>Json.Net35                         |        |
| dll<br>18 File(s) copied<br>Restarting IIS now                                               |                                      |                                                                                                    |                                                |        |
| Attempting stop<br>Internet services suc<br>Attempting start                                 | cessfu]                              | ly stopped                                                                                                    |                                                |        |
| Internet services suc<br>Pwass any key to cont                                               | cesstu.                              | Ly restarted                                                                                                    |                                                | $\sim$ |

Figure 1-5 - Successful installation prompt

## 1.2. Verifying installation status

- 1. Launch the Internet Explorer and enter below link.
  - a. For FCTransactionsService installation: http://localhost/FCTransactionsService/FCTransactionsService.asmx
  - b. For FCWebServices installation on SPMS Release 7.30.8xx: http://localhost/FCWebServices/FCWebServices.asmx
  - c. For Web Service installation on SPMS Release 8.0: https://localhost/FCTransactionsService/FCTransactionsService.asmx https://localhost/FCWebServices/FCWebServices.asmx

2. If the installation is successful, you will see the same browser message similar to below screen.

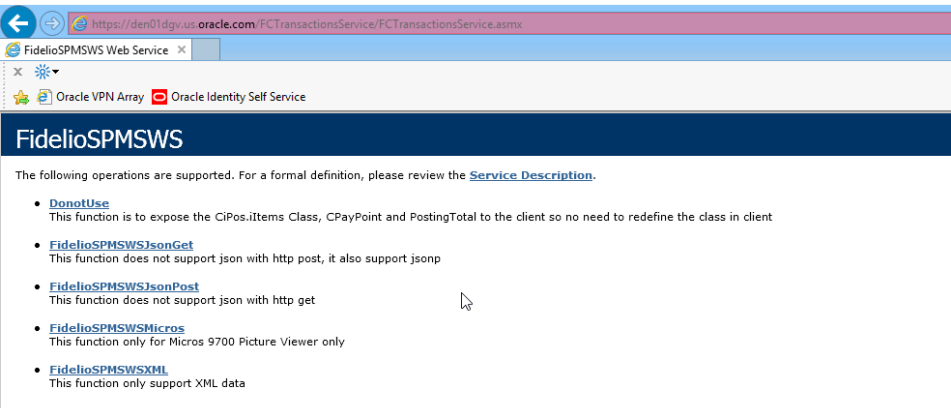

#### Figure 1-6 - Verification of installation.

- 3. To upgrade the Web Service, run the latest Web service installer.
- 4. Select **Yes** when prompt by System override the existing file.

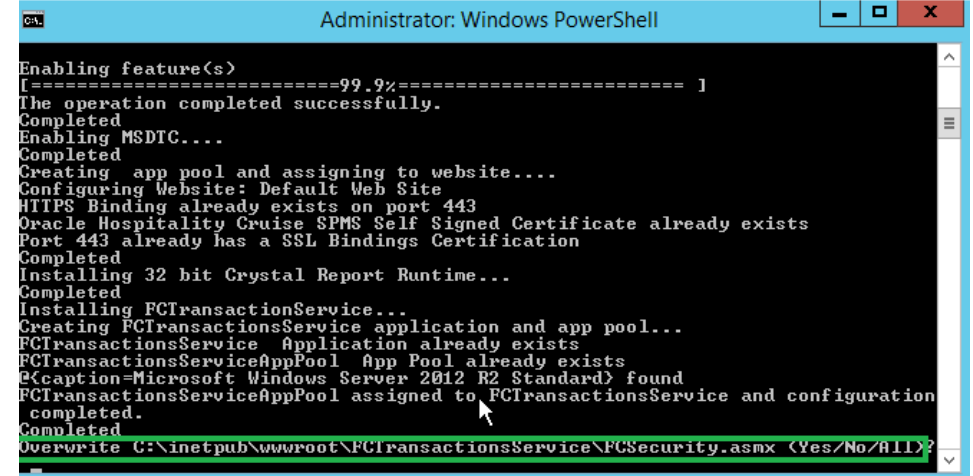

Figure 1-7 - Upgrading Webservices

Note: Uninstallation from Control Panel is not required.

### **1.3.** Establishing a connection

#### 1.3.1. Web Service Connection

For internal users who wish to run the Demo Application,

1. Copy the configuration file '*FCDemoApp.exe.config*' and executable file '*FCDemoApp.exe*' into Fidelio Cruise folder.

Note: For release version 8.0xx, copy the files into OHC folder.

2. Open the configuration file and edit the *EndPoint Address* to point to web server address.

#### <client

```
<endpoint
```

address="http://192.168.30.52/FCTransactionsService/FCTransactionsService.asmx" binding="basicHttpBinding" bindingConfiguration="FidelioSPMSWSSoap" contract="FidelioSPMSWS.FidelioSPMSWSSoap" name="FidelioSPMSWSSoap" /> </client>

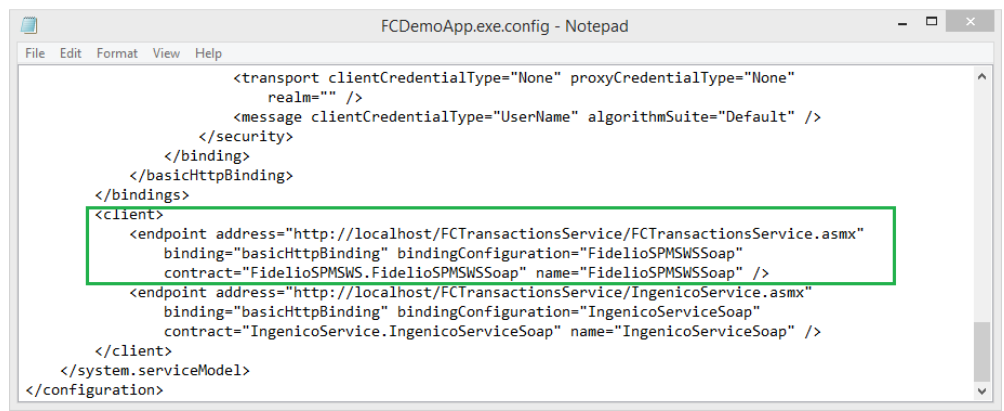

#### Figure 1-8 - End Point address

3. For Simphony user:

- Ensure Simphony is upgrade to **version 1.07j** onwards.
- Go to Simphony Properties Enterprise and choose option "*Fidelio Web Server Address*", change the SPMS web service to http://1xx.xx.xx/FCTransactionsServices/FCTransactionsServices.asmx.

### 1.3.2. Database Connection

4. If the database server name is *not* default to "Fidelio", use "**web.config**" in "C:\inetpub\wwwroot\FCTransactionsService" to define the Fidelio SPMS database server under <appSetting>.

<appSettings> <add key="Server" value="fidelio" /> </appSettings>

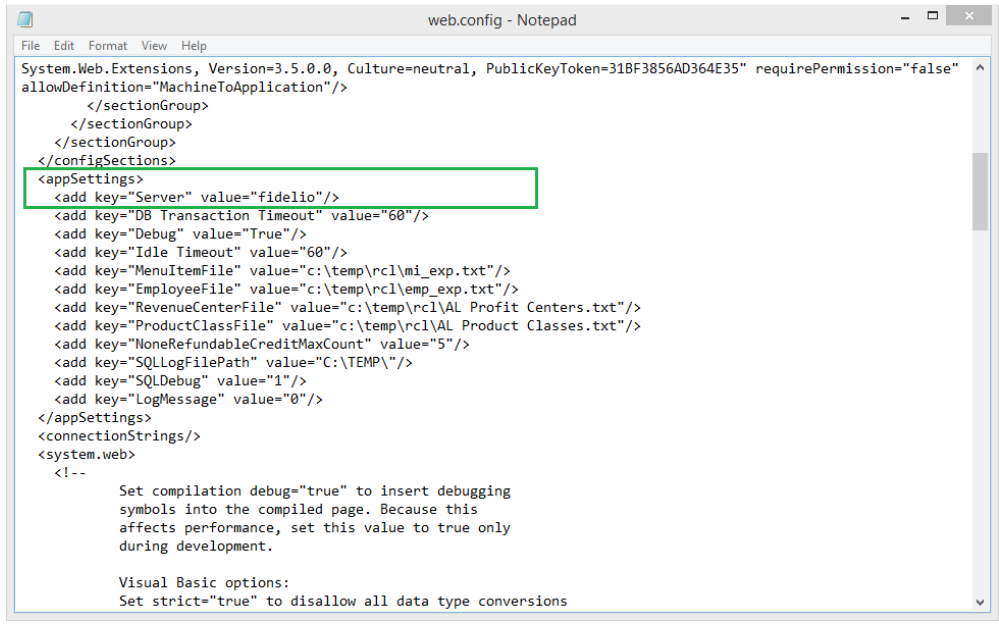

Figure 1-9 - Database Connection setting

## 2. Oracle Client and ODAC Installation

An Oracle Full Client 11.2.0.3.0 and ODAC 11.2.0.3.0 setup is required to be installed on the Web Server in order to connect the web services to the Ship Database. Please refer to *Oracle Installation User Manual* for detail setup.

## 2.1. Establishing Oracle Net Manager Connection

- 1. Once the Oracle Client is installed successfully, launch the Oracle Net Manager to establish the connection between the Web Server and ship's Fidelio Cruise database.
- 2. When installing ODAC on the Web Server, ensure the following components are installed.
  - Oracle Data Provider for .NET 11.2.0.1.2
  - Oracle Providers for ASP.NET 11.2.0.1.2
  - Oracle Services For Microsoft Transaction Server 11.2.0.1.0

📉 Oracle Universal Installer: Available Product Components 💷 💷

|                                                                       | - 26                     |         |
|-----------------------------------------------------------------------|--------------------------|---------|
|                                                                       |                          |         |
| vailable Product Components                                           |                          |         |
| racle Data Access Components for Oracle Client                        |                          |         |
| e following are components that you can install as part of Oracle Dat | ta Access Components fo  | or Orac |
| lient. Which of these components do you want to install?              |                          |         |
| Components                                                            | Install Status           |         |
| 🖓 🗹 Oracle Data Access Components for Oracle Client 11.2.0.1.2        | New Install              |         |
| ⊖ Optional Dependencies                                               |                          |         |
| Oracle Data Provider for .NET 11.2.0.1.2                              | Upgrade                  |         |
| Oracle Providers for ASP.NET 11.2.0.1.2                               | Upgrade                  |         |
| □ Oracle Provider for OLE DB 11.2.0.1.0                               | Installed (v.11.2.0.1.0) |         |
| □ Oracle Objects for OLE 11.2.0.1.0                                   | Installed (v.11.2.0.1.0) |         |
|                                                                       |                          |         |
| Oracle Services For Microsoft Transaction Server 11.2.0.1.0           | New Install              |         |

Figure 2-1 – Required ODAC Components

**Note:** Oracle Services For Microsoft Transaction Server (MTS) must be installed in order to support web service multithreading.

For client PC that installed *Oracle Client and ODAC version* 10.2.0.3.0 in Window 7, ensure the Oracle Service For Microsoft Transaction Server version is up to version 10.2.0.4.0. User has to update the component version by running the *Oracle client patch version* 10.2.0.4.0.

X

# 3. Troubleshooting

This section describes the troubleshooting steps.

#### Message prompt: 'The Specified method not found'

*Description:* System prompt when user attempt to load the .asmx file through Internet Explorer.

Resolution:

Some of the DLL should not exist in the BIN folder, for example: SingPlusNet.dll

• Message prompt: 'Invalid Parameter'

Description: This occurs when running FCDemoApp.exe

*Resolution:* User is require to connect FCWebServices.asmx instead of FCTransactionsService.asmx

 Message prompt: 'This function is valid for internal usage only' / 'Invalid Parameter' Description: This occurs when running FCDemoApp.exe

*Resolution:* Use the special compile from developer and connect using FCTransactionsService.asmx

• **Error Message:** 'Unhandled exception has occurred in your application. System.MissingMethodException: Method not found'

Description: This occurs when App\_Code.dll or FidelioSPMS.dll version is wrong.

*Resolution:* Ensure both APP\_CODE.dll and FidelioSPMS.dll version are from the same compile.

Error Message: 'Critical error occurred while executing Sql statement.\r\n. Please call your system administrator, application will terminate now.

Error Message: Oracle.DataAccess.Client.OracleException ORA-06576: not a valid function or procedure name at Oracle.DataAccess.Client.OracleException.HandleErrorHelper' *Description:* This occurs when logging to FCDemoApp /JsonGet

Resolution: Ensure both FidelioSPMS.dll version is the same as Database version.

• Error Message: 'Critical error occured while executing Sql statement.\r\nPlease call your system administrator, application will terminate now.\r\n\r\nSystem.Exception: Error Opening Connection to - Unable to load OraMTS....'

Description: This occurs when performing a transaction via Fidelio WS.

*Resolution:* Ensure the 'Oracle Services For Microsoft Transaction Server 11.2.0.1.0' is installed on the Web Server.

• Error Message: 'Due to PA-DSS Compliance..., you might need to run IFT Tools' *Description:* This happens when the web service version is 047 onwards and the FidelioSPMS.dll version is R0044.

Resolution: Copy the Interop.XceedEncryptionLib.dll into the BIN folder.

• Error Message: 'Critical error occurred while executing SQL statement. Please call you system administrator, application will terminate now.

System.Exception: Error Opening Connection to – Unable to enlist in a distributed transaction

Description: Occurs when running FCDemoApp or IGPOS.

*Resolution:* Install a full Oracle client, 11.2.0.3. Ensure the MTS is enabled and running properly as well as the distributed transaction coordinator service.

• Error Message: 'FidelioSPMS.DLL Version (xx.xxx) does not match with... '. *Description:* Occurs when running FCDemoApp or IGPOS.

*Resolution:* Ensure the FidelioSPMS.dll in XAPP is of same the version with FidelioSPMS.dll in BIN folder.

• Error Message: 'penConnection-System.InvalidOperationException: The Promote method returned an invalid value for the distributed transaction '. *Description:* When performing WS transaction like Check In or Book Excursion.

*Resolution:* In the Comexp.msc screen, check all 'Allow Inbound' and 'Allow Outbound' check box.

| ⊨ →   2 🗔 🗉 🔒 🛛 🗔                                                                                                    |                                                                                                    |                                                                                                    |
|----------------------------------------------------------------------------------------------------|----------------------------------------------------------------------------------------------------|----------------------------------------------------------------------------------------------------|
| Console Root                                                                                                    | Name                                                                                                    | Actions                                                                                                    |
| <ul> <li>Component Services</li> <li>Computers</li> <li>My Computer</li> </ul>                                                                             | Transaction List                                                                                                    | Local DTC<br>More Actions                                                                                    |
| COM+ Applicatio<br>COM+ Applicatio<br>COM+ Applicatio<br>COM+ Applicatio<br>Commonstrained Transi<br>Local DTC<br>Event Viewer (Local)<br>Services (Local) | Local DTC Properties           Tracing         Logging         Security           Security         Security         Security         Security           Image: Security         Security         Security         Security         Security           Image: Security         Security         Security< | P     23       ■ Allow Remote Administration       tion       ☑ Allow Outbound       ired       ion Required |
| • •                                                                                                    | Enable XA Transactions     DTC Logon Account     Account: NT AUTHORITY     Password:     Confirm password:     Leam more about setting these propertie                                                                                                    |                                                                                                    |

Figure 3-1 - Local DTC Properties

• **Issue with:** Incomplete FCWebServices installation<sup>4</sup>. *Description:* The FCWebServicesSetup.exe starts copying CRRedist2008\_x64 then it stops immediately and prompt message: Installation Incomplete

*Resolution:* Manually execute below command using CMD.EXE, and ensure IIS 6 Compatible Manager is installed (for Microsoft Windows 7) 'c:\WINDOWS\Microsoft.NET\Framework\v2.0.50727\aspnet\_regiis –I'

 Issue with: Server Error in '/FCWebServices' Application. Error 'Could not load file or assembly 'FidelioSPMS' or one of the it's dependencies....

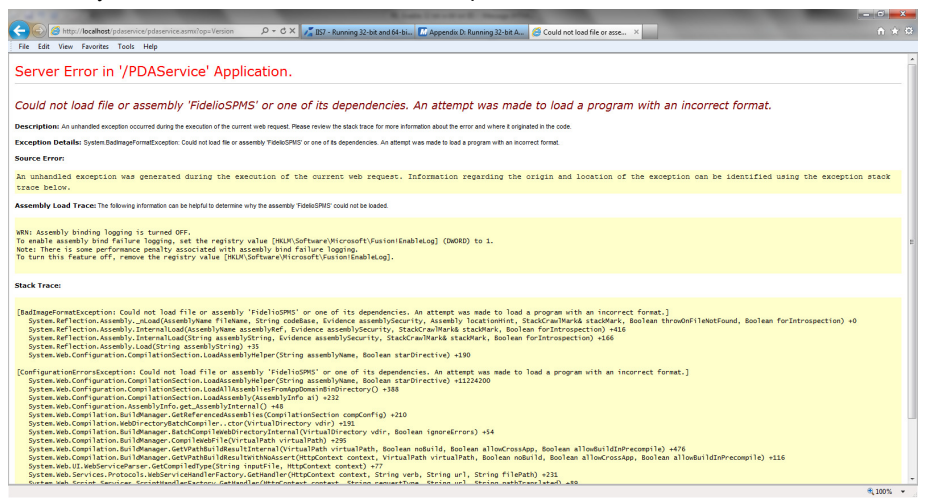

Figure 3-2 - Server Error in '/PDAService' Application

*Description:* This is caused by Application Pool setting for *Enable 32-bit* Application is set to *False*.

*Resolution:* Navigate to **Application Pools** and choose **DefaultAppPool**, then click **Advanced Setting**. Select **True** in option Enable 32-bit Application.

• **Issue with:** Web Browser showing 'Page Not Found'. *Description:* Error 404 – File or Directory not found.

*Resolution:* Ensure the Internet Information Services, Web Service Extensions are set to 'Allow'.

| internet Information Services | 🃁 Web Service | xtensions                      |         |
|-------------------------------|---------------|--------------------------------|---------|
| 🗄 🕖 Application Pools         |               | A Web Service Extension        | Status  |
| 🕀 🕖 Web Sites                 |               | 🏹 All Unknown CGI Extensions   | Allowed |
| Web Service Extension         | Allow         | 🏹 All Unknown ISAPI Extensions | Allowed |
|                               | Prohibit      | 😽 Active Server Pages          | Allowed |
|                               |               | 😼 ASP.NET v1.1.4322            | Allowed |
|                               | Properties    | 😼 ASP.NET v2.0.50727           | Allowed |
|                               |               | 😼 ASP.NET v4.0.30319           | Allowed |
|                               |               | 😼 Internet Data Connector      | Allowed |
|                               | Tasks         | 😪 Server Side Includes         | Allowed |
|                               |               | 😼 WebDAV                       | Allowed |

Figure 3-3 - Web Service Extensions

 Issue with: Web Browser showing blank page when browsing the FCWebservices, or error 'The Specified module could not be found'.

*Description:* Occurs when testing the web service through Internet Explorer, and page return blank.

*Resolution:* Navigate to **IIS Manager** and select FCWebServices. In **Default Document**, manually add the '*FCWebServices.asmx*' file.

| Connections<br>💐 - 🔛   🖄   😪                                    | Pefault Document                                                                                                    | Actions<br>Add              |
|-----------------------------------------------------------------|----------------------------------------------------------------------------------------------------|-----------------------------|
| Start Page<br>KL-11GR2-01 (KL-11GR2-01\Adm<br>Application Pools | Use this feature to specify the default file(s) to return when a client does not request a specific file. Set default documents in order of priority. | X Remove<br>Move Up         |
| Sites                                                           | Name Entry Type                                                                                                    | 🐥 Move Down                 |
| Default Web Site     aspnet_client     PDAService               | PDAService.asmx Local default.aspx Inherited                                                                                                    | Disable<br>Revert To Parent |
| ⊞ <mark>C</mark> ibin                                           |                                                                                                    | Help<br>Online Help         |

Figure 3-4 - Default Web Site Setting

Error Message: 'Cannot create ActiveX component'.

*Description:* System prompt the above when running FC Chips/iCrew in Web Server without Fidelio Cruise Setup.

*Resolution:* Copy and register 'FCLicense73.dll' under FCWebservices\Bin. Or run Web server setup from version 815 onwards.

• Error Message: 'This setup requires Internet Information Server 4.0 or higher and Windows NT 4.0, Windows 2000 or higher.....'.

Description: Error occurs during FCWebServices Setup.

*Resolution:* Turn on Internet Information System (IIS) 6.0 in **Control Panel, Windows Features**. • Error Message: 'An error occurred while installing system component for PDAService. Setup cannot continue until all system components have been successfully installed'.

*Description:* Error occurs when running the PDA Setup due to Crystal Report Runtime and Microsoft .NET not installed on the PC.

*Resolution:* Copy the CrystalReports10\_5 and WindowsInstaller3\_1 into the same location in Web Server setup folder.

 Error Message: 'Error Code 0x800700b7 Config Error. There is a duplicate 'system.web.extensions/scripting/scriptResourceHandler' section defined'.

| 🎪 🔁 Suggested Sites 🔹 🙋 Web Sice Gallery 🔹                                                                                                    |                                                                                                    |
|----------------------------------------------------------------------------------------------------|----------------------------------------------------------------------------------------------------|
| talled Error - 500.19 - Internal Server Error                                                                                                    | 🏠 • 🔂 - 🖃 🛞 • Page • Safety •                                                                                        |
| ver Frror                                                                                                    |                                                                                                    |
|                                                                                                    |                                                                                                    |
|                                                                                                    | Internet Information Ser                                                                                             |
| ror Summary                                                                                                    |                                                                                                    |
| ITTE Error E00 19 - Internal Server Error                                                                                                    |                                                                                                    |
| The first store and the second because the selected and                                                                                                    | maken data faraka man la invella                                                                                     |
| he requested page cannot be accessed because the related configu                                                                                                    | ration data for the page is invalid.                                                                                 |
|                                                                                                    |                                                                                                    |
| stailed Error Information                                                                                                    |                                                                                                    |
| Nodule IIS Web Core                                                                                                    | Requested URI http://localhosti80/PDAService/fideliosomsws.asmx                                                      |
| NotificationBeginRequest                                                                                                    | Physical PathD:\imetpub\www.root\PDAService\fideliospmsws.asmx                                                       |
| HandlerNot yet determined                                                                                                    | Logon MethodNot yet determined                                                                                       |
| Error Code0x800700b7                                                                                                    | Logon UserNot yet determined                                                                                         |
| Config From Finder is a dispirate<br>system web codensions/scripting/scriptResourceHandler'<br>section defined \www.root\PDAService\web.config<br>Config Fi(\7)D\interpub \www.root\PDAService\web.config                                                                                                    |                                                                                                    |
| nfig Source                                                                                                    |                                                                                                    |
| 13: <sectiongroup name="scripting" pre="" scriptresourcehandle;<="" type="System.We&lt;/td&gt;&lt;td&gt;eb.Configuration.ScriptingSectionGroup, System.Web.Extensions, Version=3.5.0.0, Culture=neutral, PublicKeyToken=31BF&lt;/td&gt;&lt;/tr&gt;&lt;tr&gt;&lt;td&gt;14: &lt;pre&gt;csection name="></sectiongroup> | r" type="System.Web.Configuration.ScriptingScriptResourceHandlerSection. System.Web.Extensions. Version=3.5.0.0. Cul |
| cempeutral, PublicKeyToken=31BF3856AD364E35" requirePermission="false" allo                                                                                                    | owDefinition="MachineToApplication"/>                                                                                |
| 15: <sectiongroup name="webServices" td="" typ<=""><td>pe="System.Web.Configuration.ScriptingWebServicesSectionOroup, System.Web.Extensions, Version=3.5.0.0, Culture=neutr</td></sectiongroup>                                                                                                    | pe="System.Web.Configuration.ScriptingWebServicesSectionOroup, System.Web.Extensions, Version=3.5.0.0, Culture=neutr |
| PublicKeyToken=31BF3856AD364E35">                                                                                                    |                                                                                                    |
|                                                                                                    |                                                                                                    |
|                                                                                                    |                                                                                                    |
| aks and More Information                                                                                                    |                                                                                                    |
| is error occurs when there is a problem reading the configuration file for the Web server or Web applicr                                                                                                    | ation. In some cases, the event logs may contain more information about what caused this error.                      |
|                                                                                                    |                                                                                                    |

Figure 3-5 - HTTP Error 500.10 - Internal Server Error

Description: Error occurs when browsing the web page.

Resolution: Comment out the related thread mentioned in web.config.

 Error Message: '<!--<sectionGroup name="system.web.extensions" type="System.Web.Configuration.SystemWebExtensionsSectionGroup, System.Web.Extensions, Version=3.5.0.0, Culture=neutral, PublicKeyToken=31BF3856AD364E35">' or 'The type initializer for 'FidelioSPMS.CShipGeneral' threw an exception.

*Description:* Error occurs when browsing the web page or using FCDemoApp test program.

*Resolution:* Ensure the .NET Framework version is '.*NET Framework v2.0.50727'* in Default Pool (Application Pool).

| Connections                                                                                                    | Application                                                                            | on Poo                                                                                  | <b>IS</b><br>e the list of applic                                                                       | ation pools on the :                                               | server. Application pools ar                                               | e associated with wo | rker processes, contain one ( |
|----------------------------------------------------------------------------------------------------|----------------------------------------------------------------------------------------|-----------------------------------------------------------------------------------------|----------------------------------------------------------------------------------------------------|--------------------------------------------------------------------|----------------------------------------------------------------------------|----------------------|-------------------------------|
| Application Pools                                                                                                    | Filter:                                                                                | - 6                                                                                     | 🗑 Go 🕞 🥁 Sho                                                                                            | w All Group by:                                                    | No Grouping                                                                | •                    |                               |
| Constant Section     Constant Section     Constant Section     Constant Section     Constant Section     Constant Section     Constant Section     Constant Section     Constant Section     Constant Section     Constant Section     Constant Section | e Name ^ Name ^<br>Name ^<br>Classic .NET App<br>DefaultAppPool<br>DefaultAppPool<br>e | Status         .NET Frame           Started         v2.0           Started         v2.0 | Managed Pipeli<br>Classic<br>Integrated<br>Edit Application<br>Name:<br>DefaultAppPool<br>NFT Framework | Identity     ApplicationPoolIden     ApplicationPoolIden      Pool | Applications 0 6 7 ×                                                       |                      |                               |
| t:+- <b>™</b> Smart                                                                                                    |                                                                                        |                                                                                         |                                                                                                    | NET Framework                                                      | kv2.0.50727<br>e mode:<br>v2.0.50727<br>tion pool immediately<br>OK Cancel |                      |                               |

Figure 3-6 - Application Pool .NET Framework version